| Data Submission  | Charlelist. In | nationt Dava  | hiateia L | Taaility ( | TDF)          |
|------------------|----------------|---------------|-----------|------------|---------------|
| Data Subilission | CHECKHSL. III  | patient i syc | matric 1  | achity (   | <b>II Г</b> ) |

National Healthcare Safety Network (NHSN) Enrollment and COVID 19 Vaccination Coverage Among Healthcare Personnel (COVID HCP) Measure Data Fiscal Year (FY) 2025

| Q1 2022                                                                                                    | Q1 2022 data due 8/15/2023; Q2 2022 data due 11/15/2023; Q3 2022 data due 2/15/2024; Q4 2022 data due 5/15/2024                                                                                                    |              |  |  |  |  |
|----------------------------------------------------------------------------------------------------|----------------------------------------------------------------------------------------------------|--------------|--|--|--|--|
| Due                                                                                                    | Steps                                                                                                    | $\checkmark$ |  |  |  |  |
| At least six<br>weeks<br>prior to the<br>submission<br>deadline                                                                                                    | <ul> <li>STEP 1: Complete NHSN enrollment and setup processes.</li> <li>IPFs NOT enrolled <u>must</u> complete NHSN enrollment and setup processes.</li> <li>Visit <u>https://www.cdc.gov/nhsn/ipfs/enroll.html</u> for more information regarding the enrollment process.<br/>Visit <u>https://www.cdc.gov/nhsn/pdfs/training/enroll/nhsn-facility-enrollment-training.pdf</u> for training and enrollment procedures.</li> <li>Visit <u>https://www.cdc.gov/nhsn/pdfs/mrsa-cdi/ipf-locations.pdf</u> for location mapping guidance for IPF units that are part of an acute care, critical access, long-term care, cancer, inpatient rehabilitation, or children's hospital.</li> <li>The Facility Administrator completes the NHSN setup process: <ul> <li>Activate the Healthcare Personnel Safety (HPS) component.</li> <li>Map locations for IPFs in acute care, critical access, long-term care, children's, and rehabilitation hospitals.</li> <li>Add users and assign rights.</li> </ul> </li> </ul> |              |  |  |  |  |
| On or<br>before the<br>submission<br>deadline                                                                                                    | <ul> <li>STEP 2: Report COVID HCP measure data to NHSN.</li> <li>1. Visit <u>https://sams.cdc.gov</u>. Enter the SAMS username, password, and grid card numbers.</li> <li>Log into SAMS to access NHSN reporting.</li> <li>2. From the NHSN landing page, select the HPS component and facility ID from the drop-down menu.</li> <li>Select Submit</li> </ul>                                                                                                    |              |  |  |  |  |
|                                                                                                    | <ul> <li>Select Submit.</li> <li>Complete the <u>COVID-19 Weekly Vaccination Summary Data</u> form. <ul> <li>Click the yellow COVID-19 Vac box to enter COVID HCP measure data for a specific week.</li> </ul> </li> <li>Enter COVID HCP Measure Data on the Healthcare Personnel COVID-19 Vaccination Cumulative Summary for Non-Long-Term Care Facilities form.</li> <li>Enter COVID HCP measure data in all required data fields, indicated by red asterisks. Enter "0" if no HCP are reported for a required field.</li> <li>Click Save at the bottom of your screen to save the record.</li> <li>A message will appear indicating that your data have been saved.</li> <li>Once data are entered as saved in NHSN, the yellow tab in the calendar view will appear green instead of yellow.</li> </ul>                                                                                                    |              |  |  |  |  |
|                                                                                                    | <ul> <li>5. Edit COVID HCP Measure Summary Data.</li> <li>Click on the week to edit data. <ul> <li>After editing data, please click the Save button at the bottom of your data entry screen.</li> <li>Date Last Modified shows when the data were last entered and saved.</li> <li>Create Date indicates when the data were first entered and saved.</li> </ul> </li> <li>Click Save to save updated data. A message confirming data were saved should appear at the top of the screen.</li> </ul>                                                                                                    |              |  |  |  |  |
| <b>Note</b> : While navigating NHSN, use the NHSN buttons and not the web browser buttons. Data submitted correctly in NHSN will be transmitted from the CDC to CMS. Refer to the <u>Verification Checklist</u> : <u>IPF Reporting of COVID-19</u><br><u>Vaccination Coverage Among Healthcare Personnel Measure Data - FY 2024</u> for guidance on how to confirm complete and accurate submission of the measure data. |                                                                                                    |              |  |  |  |  |

| Data Submission Checklist: Inpatient Psychiatric Facility (IPF)<br>National Healthcare Safety Network (NHSN) Enrollment and COVID 19 Vaccination Coverage Among<br>Healthcare Personnel (COVID HCP) Measure Data Fiscal Year (FY) 2025<br>Q1 2022 data due 8/15/2023; Q2 2022 data due 11/15/2023; Q3 2022 data due 2/15/2023; Q4 2022 data due 5/15/2023                                                                                                    |                    |              |  |  |  |
|----------------------------------------------------------------------------------------------------|--------------------|--------------|--|--|--|
| Due                                                                                                    | Steps              | $\checkmark$ |  |  |  |
| Additiona                                                                                                    | <u>l Resources</u> |              |  |  |  |
| <b>Educational Webinars:</b> Educational webinar materials pertaining to the COVID HCP measure (e.g., slides, Q&A transcript) are available on the <u>QRC Archived Events</u> and <u>QualityNet Webinars/Calls</u> web pages.<br>NHSN training materials, including slide sets and an operational guidance document on COVID-19 vaccination data                                                                                                    |                    |              |  |  |  |
| NHSN Help Desk: For questions about NHSN enrollment, COVID HCP measure data submission, or the data verification process, contact <u>NHSN@cdc.gov</u> . Include the IPF name, IPF-specific CMS Certification Number (CCN), and either "IPF Enrollment Guidance" or "Weekly COVID-19 Vaccination - IPF" in the email subject line.<br>SAMS Help Desk: For assistance with SAMS, contact the help desk at <u>samshelp@cdc.gov</u> or toll-free at (877) 681-2901 (Monday–Friday, 8:00 a.m. to 6:00 p.m. Eastern Time, excluding U.S. Federal Holidays). |                    |              |  |  |  |